# INSTALACIÓN DE LA LISTA DE CERTIFICADOS REVOCADOS

certicámara.

Código: MST-I-001

Fecha: 26/06/2024

Versión: 004

#### **OBJETIVO:**

Describir los pasos que se deben seguir para la instalación y configuración de una lista de certificados revocados emitida por la autoridad de certificación raíz de Certicámara S.A., sobre un sistema operativo Windows.

#### **DEFINICIONES:**

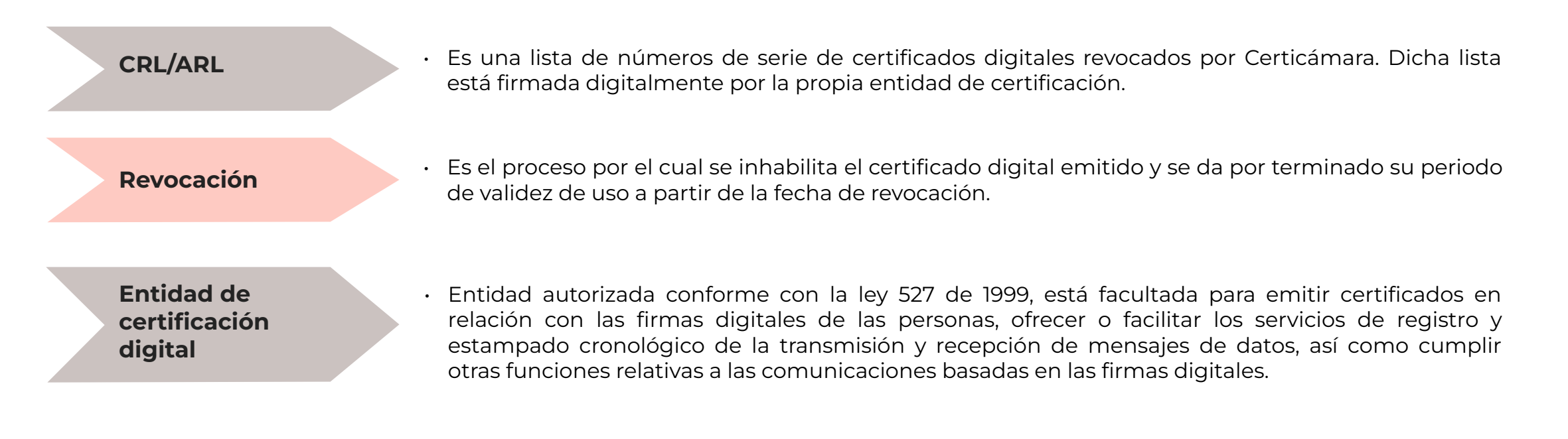

### **GENERALIDADES**

Esta actualización registra la **lista de certificados revocados en un repositorio centralizado** de información, (Microsoft Certificate Store) habilitando, para lo sistemas que utilizan este repositorio, los medios para la verificación del estado de revocación de todos aquellos certificados utilizados para proteger lógica de negocio con alto requerimiento de seguridad.

Si dicha actualización no es llevada a cabo dentro de los términos de vigencia de una lista de certificados revocados (CRL), los sistemas de información lanzarán una excepción al momento de verificar el estado de revocación de los certificados utilizados.

Por lo general, la lista de certificados revocados tiene una **vigencia de 3 a 5 días** si se trata de una relación de revocación de certificados de usuario final y una vigencia de un año cuando se trata de una Authority Revocation List (ARL).

3

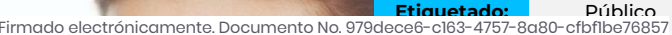

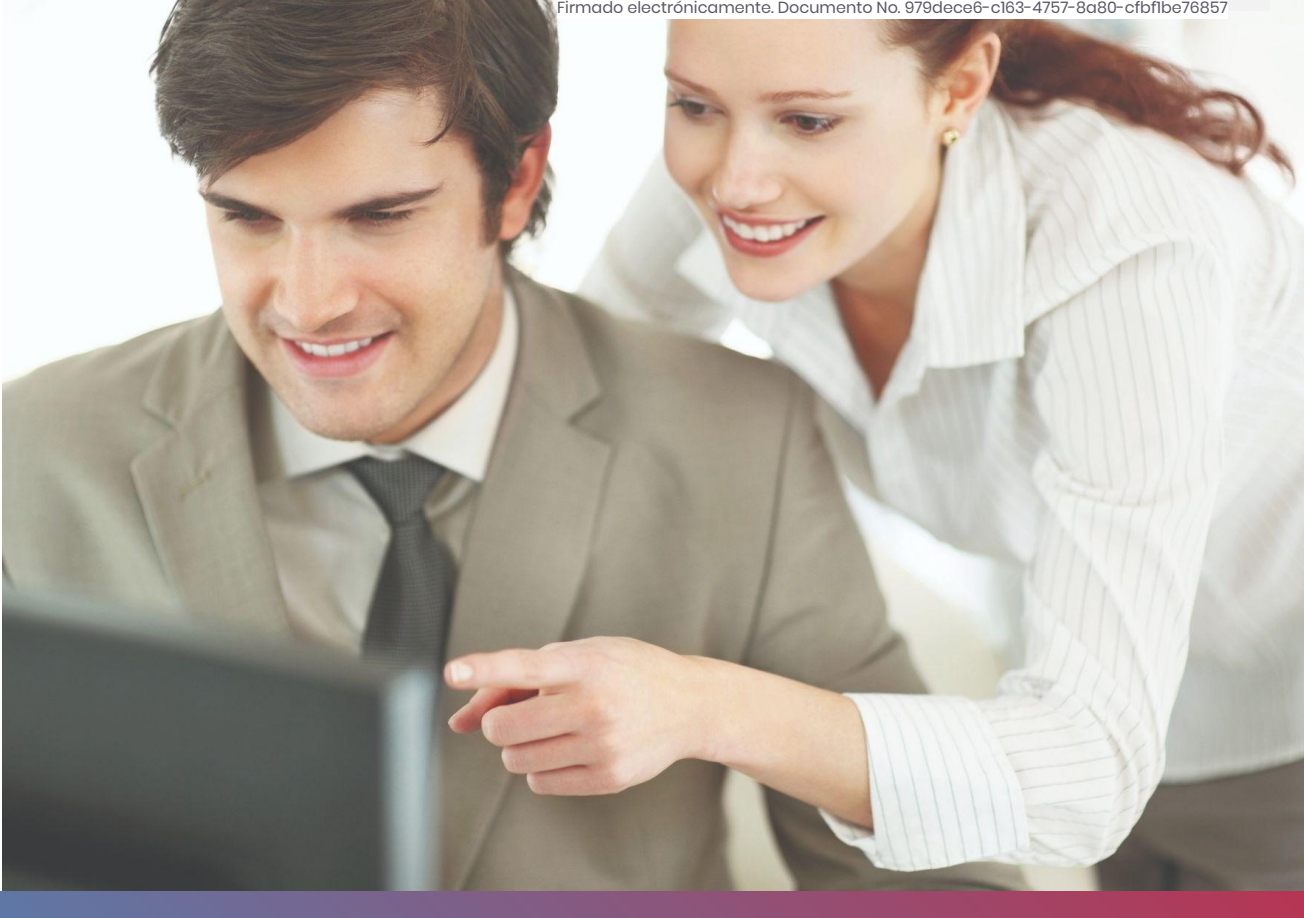

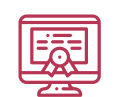

#### **SOFTWARE:**

Sistema operativo Windows 7, 8 o 10

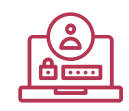

#### **PERMISOS:**

Tener permisos de administrador en el equipo

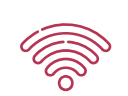

#### **CONEXIÓN A INTERNET:**

Una máquina con conexión a internet para proveer un medio de descarga de la lista de certificados revocados asociada a la autoridad de certificación de Certicámara S.A.

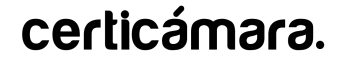

1. Debe copiar y pegar el siguiente enlace en el navegador.

#### Para nueva autoridad de certificación digital raíz (ARL) (vigencia 1 año):

www.certicamara.com/repositoriorevocaciones/ac-raíz-certicamara.crl

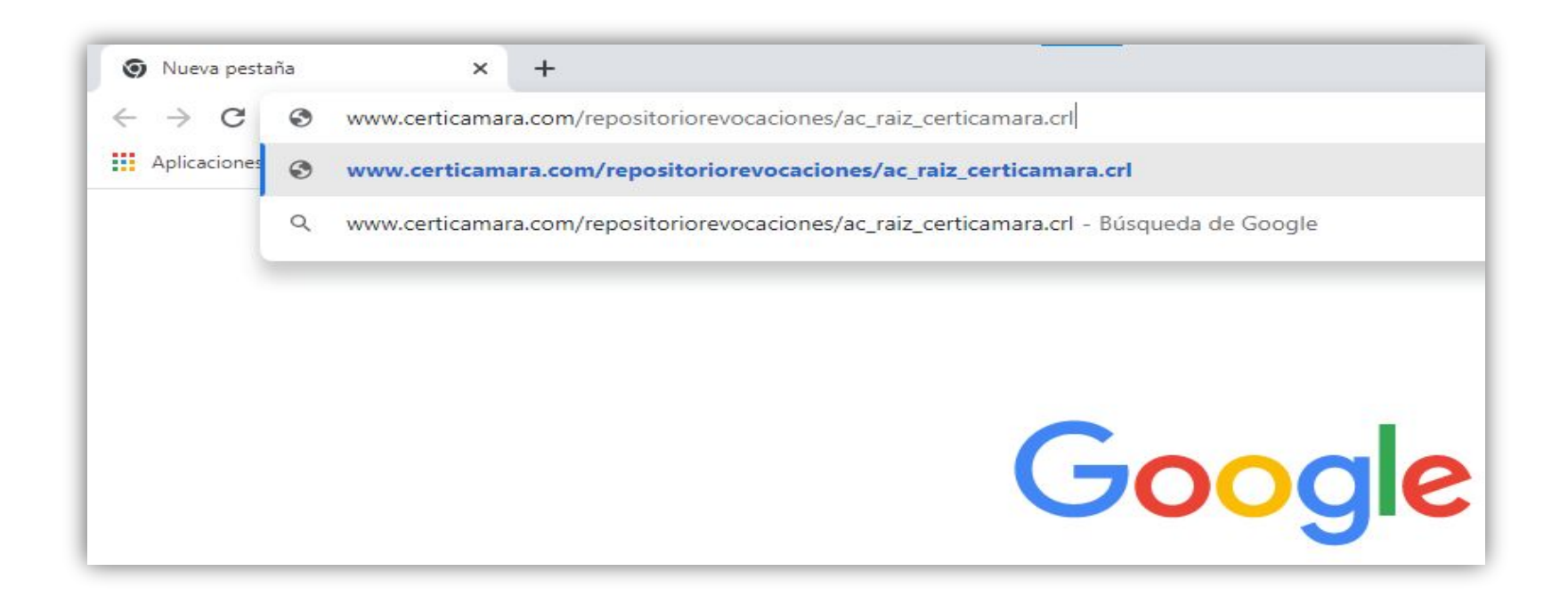

5

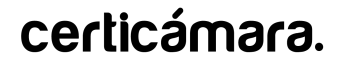

#### Para nueva autoridad de certificación digital subordinada (Vigencia 3 días):

www.certicamara.com/repositoriorevocaciones/ac-subordinada-certicamara.crl

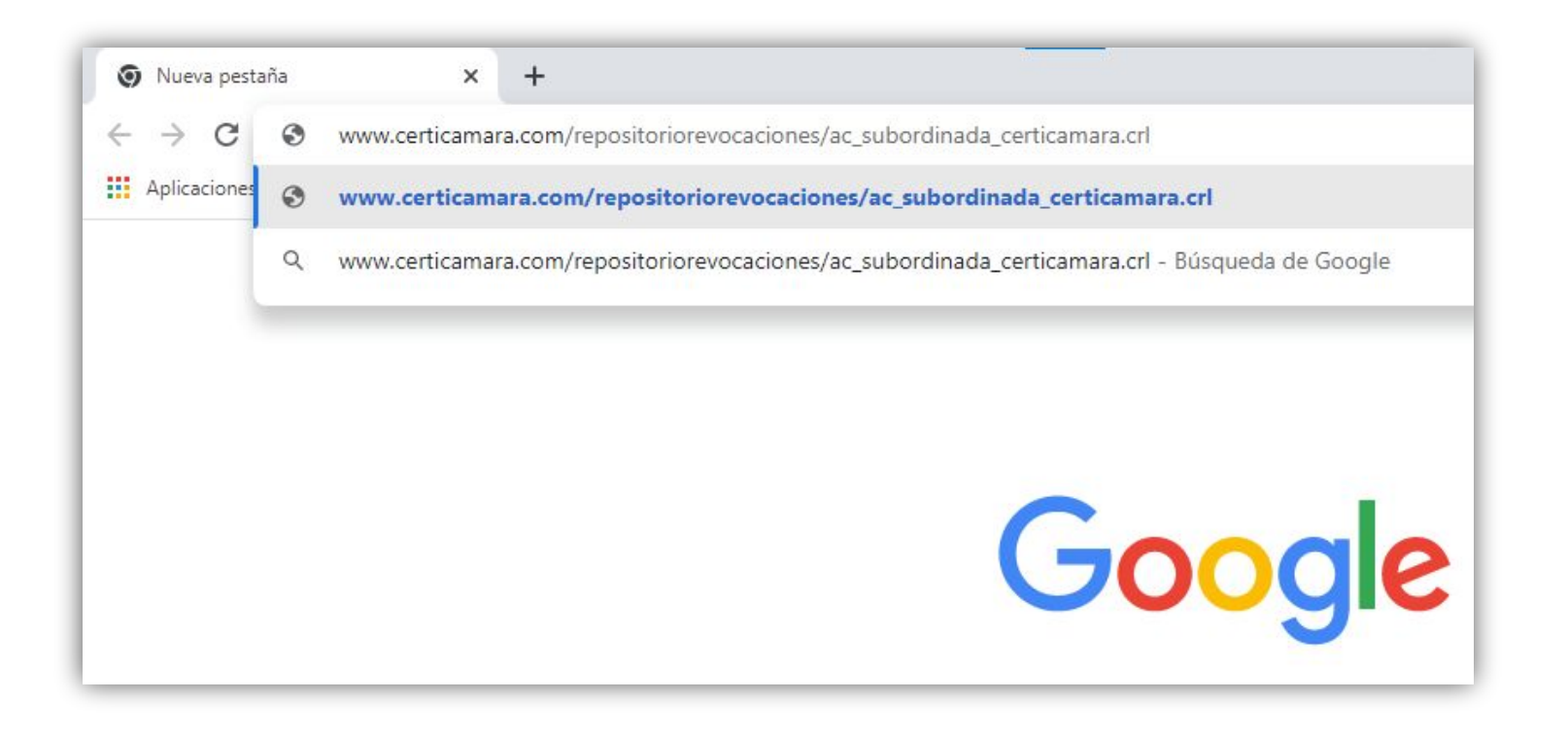

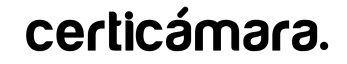

2. Al seleccionar la tecla **Enter**, la descarga se iniciará automáticamente

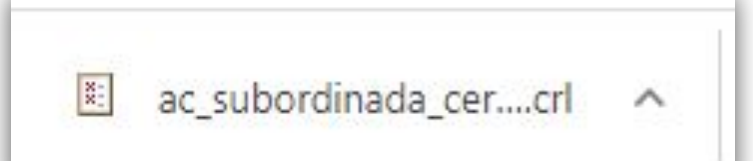

3. La descarga queda alojada en la carpeta **Descargas** de su equipo:

| ↓   🔄 📙 🚽   Descargas   | Vieta | 3   |                                           |
|-------------------------|-------|-----|-------------------------------------------|
| Archivo micio compartir | vista | D:- | - Level (C) a llavorine a stationic conte |
| ← → ↑ ↑ ↑ Este equ      | upo > | DIS | co local (C:) > Osuarios > viadimir.ayala |
| Documentos              | 1     | ^   | Nombre                                    |
| 📰 Imágenes              | *     |     | ~ Hov (1)                                 |
| 🕳 Google Drive (G:)     | A     |     |                                           |
| 📙 Doc ajuste cargos     |       |     |                                           |
| Instructivos            |       |     | > Ayer (7)                                |
| 👌 Música                |       |     | > La semana pasada (24)                   |
| Politicas               |       |     |                                           |

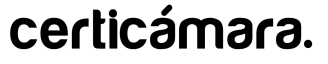

4. Seleccionar el archivo, hacer clic derecho sobre este y seleccionar la opción Instalar CRL

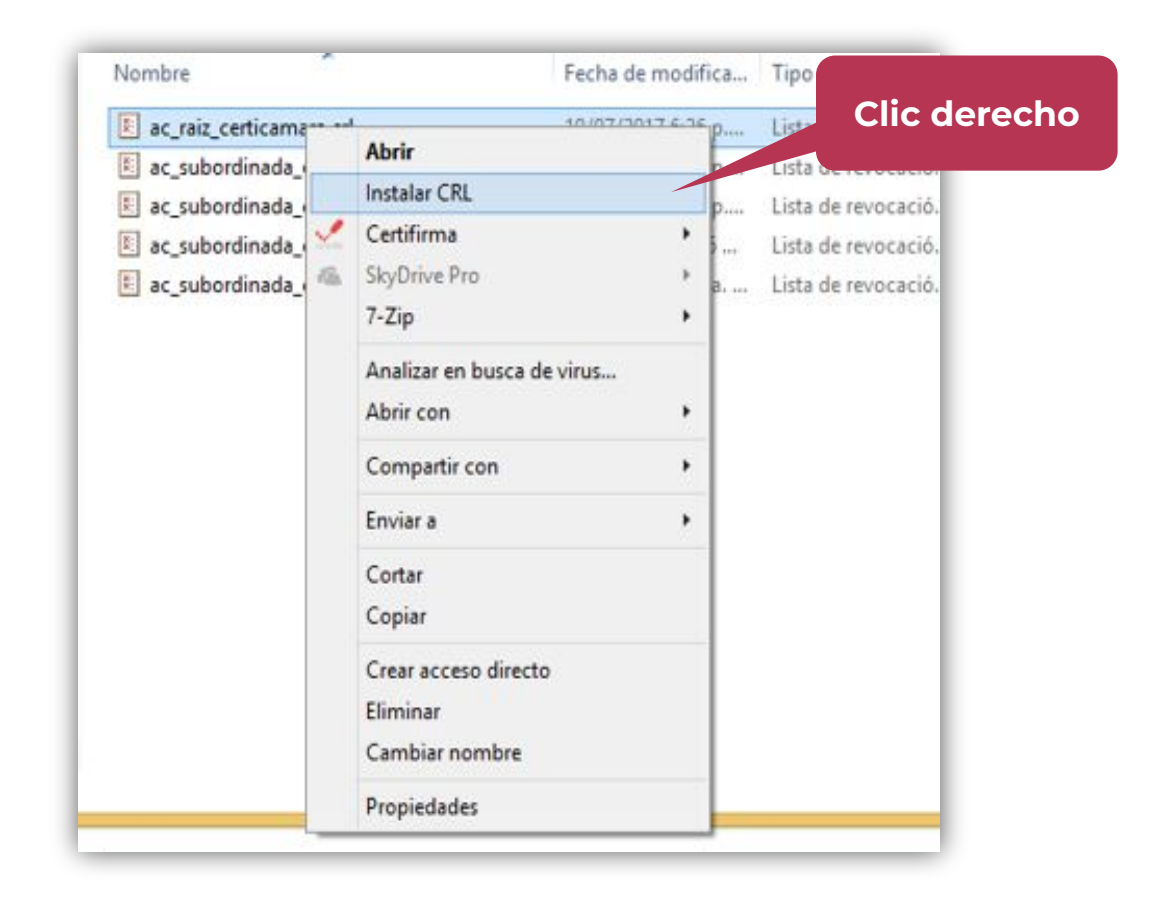

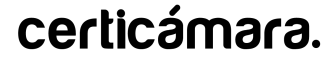

5. El sistema iniciará automáticamente el asistente de instalación, se debe seleccionar el botón Siguiente

6. Seleccionar la opción por defecto y hacer clic en botón Siguiente.

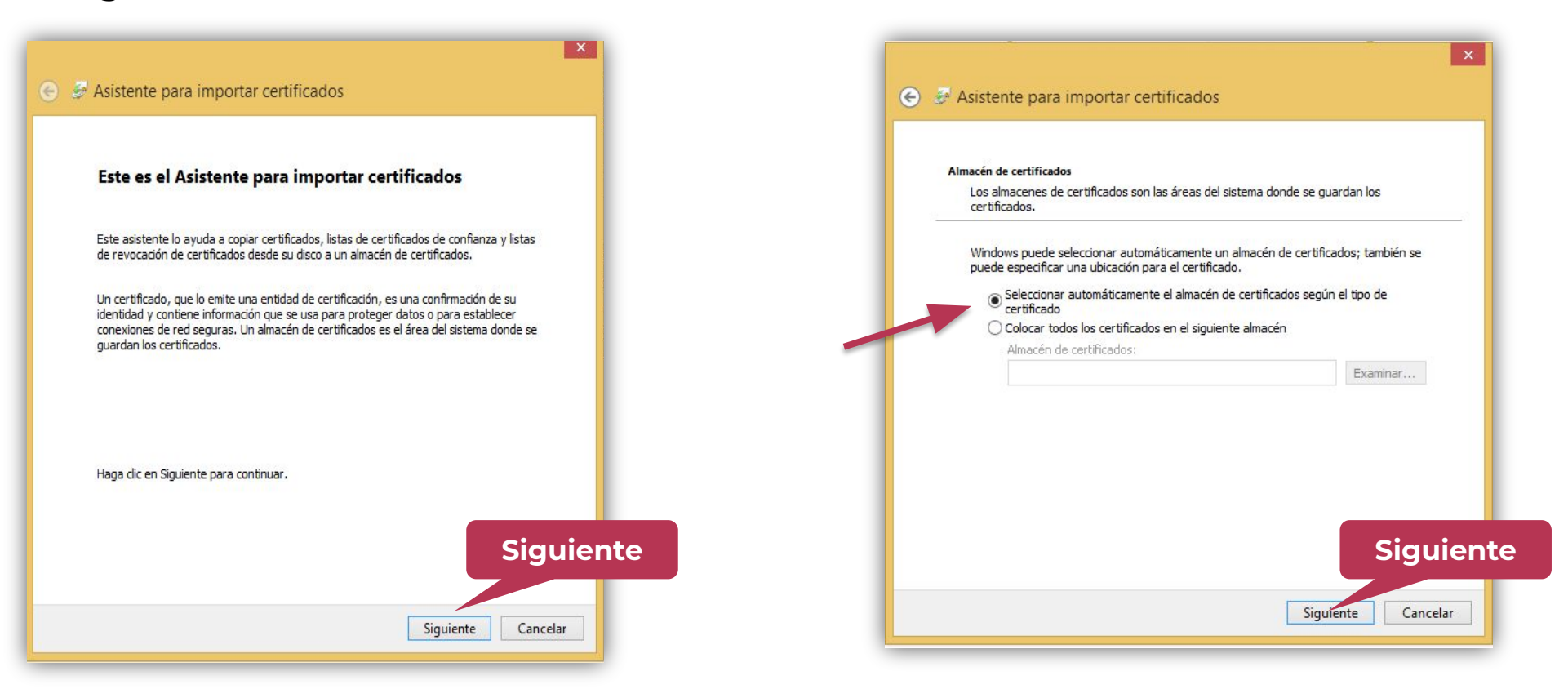

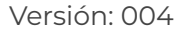

7. Dar clic en **"Finalizar"** para la confirmación de los detalles de importación de la CRL.

📀 🍠 Asistente para importar certificados Finalización del Asistente para importar certificados Se importará el certificado después de hacer clic en Finalizar. Especificó la siguiente configuración: acén de certificados seleccionado Determinado de forma automática por el asistente Contenido Lista de revocación de certificados Finalizar Finalizar Cancelar

8.El asistente de instalación mostrará una advertencia, debemos seleccionar la opción **aceptar.** 

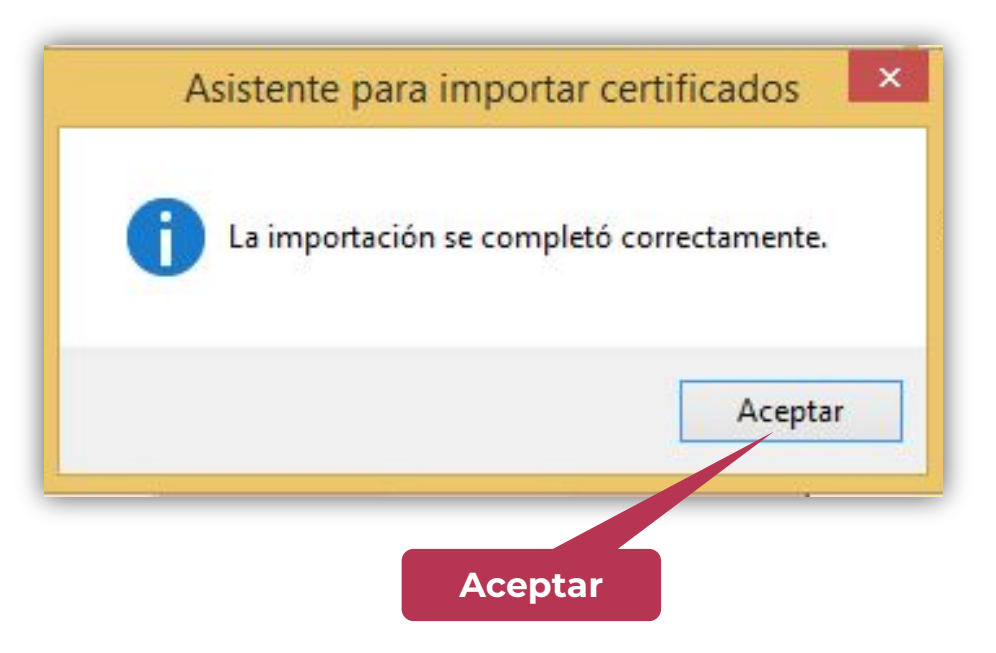

9. Una vez descargada la CRL emitida por la autoridad de certificación raíz que desea instalar, hacer clic sobre ella.

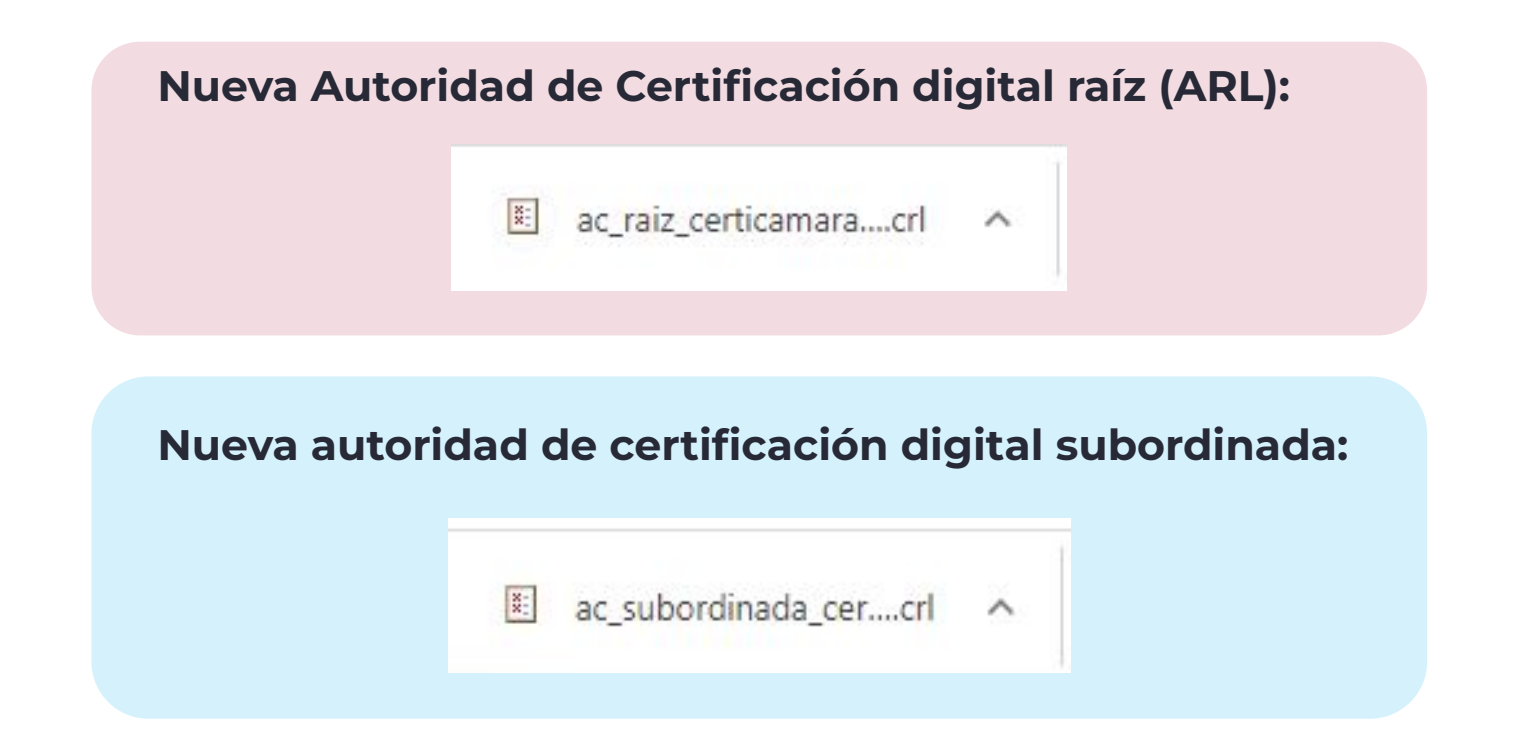

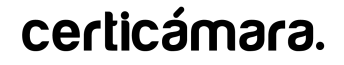

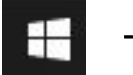

10. Seleccionar la tecla 📕 + R y se activará el asistente de ejecución de Windows.

11. Se debe escribir el comando "**mmc**" y hacer clic en el botón aceptar.

|        | Escriba el<br>recurso d | nombre del pro<br>le Internet que de | grama, carpeta, d<br>sea abrir con Win | ocumento o<br>idows. |
|--------|-------------------------|--------------------------------------|----------------------------------------|----------------------|
| Abrir: | mmc                     |                                      |                                        | v                    |
|        |                         | Aceptar                              | Cancelar                               | Examinar             |
|        |                         |                                      |                                        |                      |

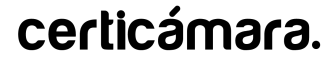

12. El sistema abrirá la consola donde se agregaran las listas, se debe seleccionar **Archivo** y luego **Agregar o quitar complementos** 

#### 13. Seleccionar la opción **certificados,** luego **Agregar** y **Aceptar**

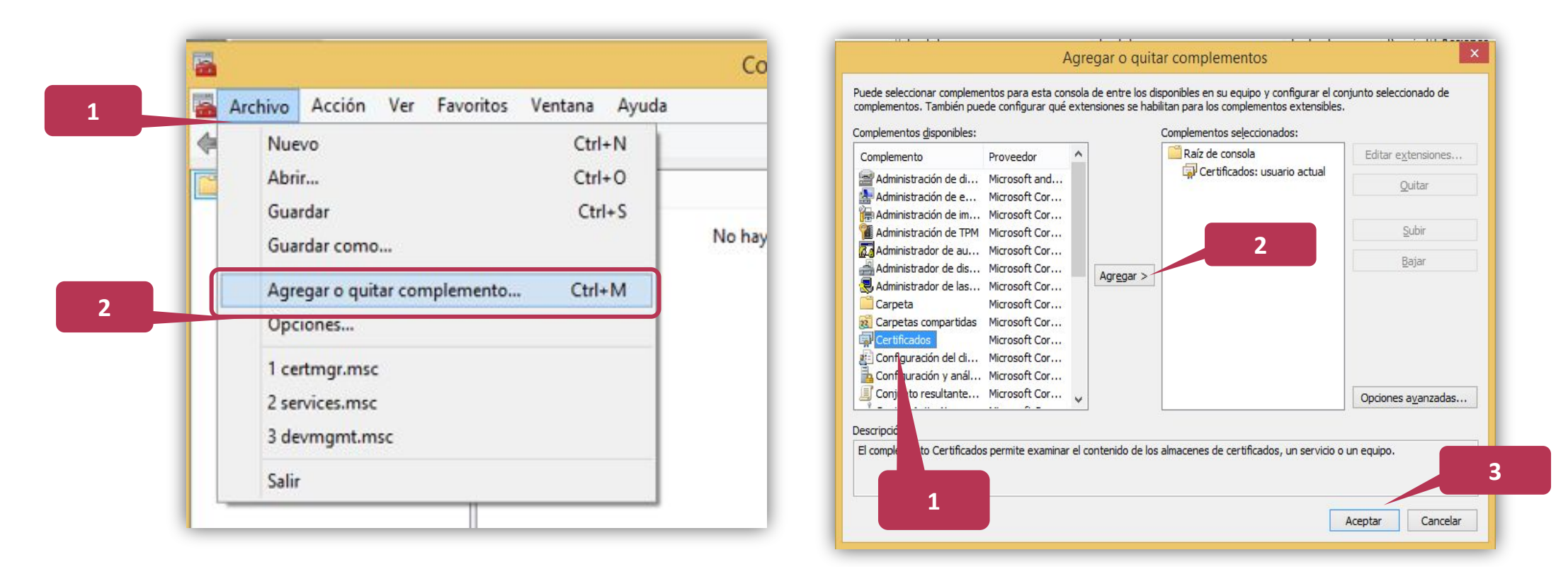

14. Seleccionar la opción **certificados usuario actual,** luego **personal.** (Doble Clic)

15. Dar clic derecho sobre el nodo **certificados** y seleccionar las opciones **"odas las tareas - Importar** 

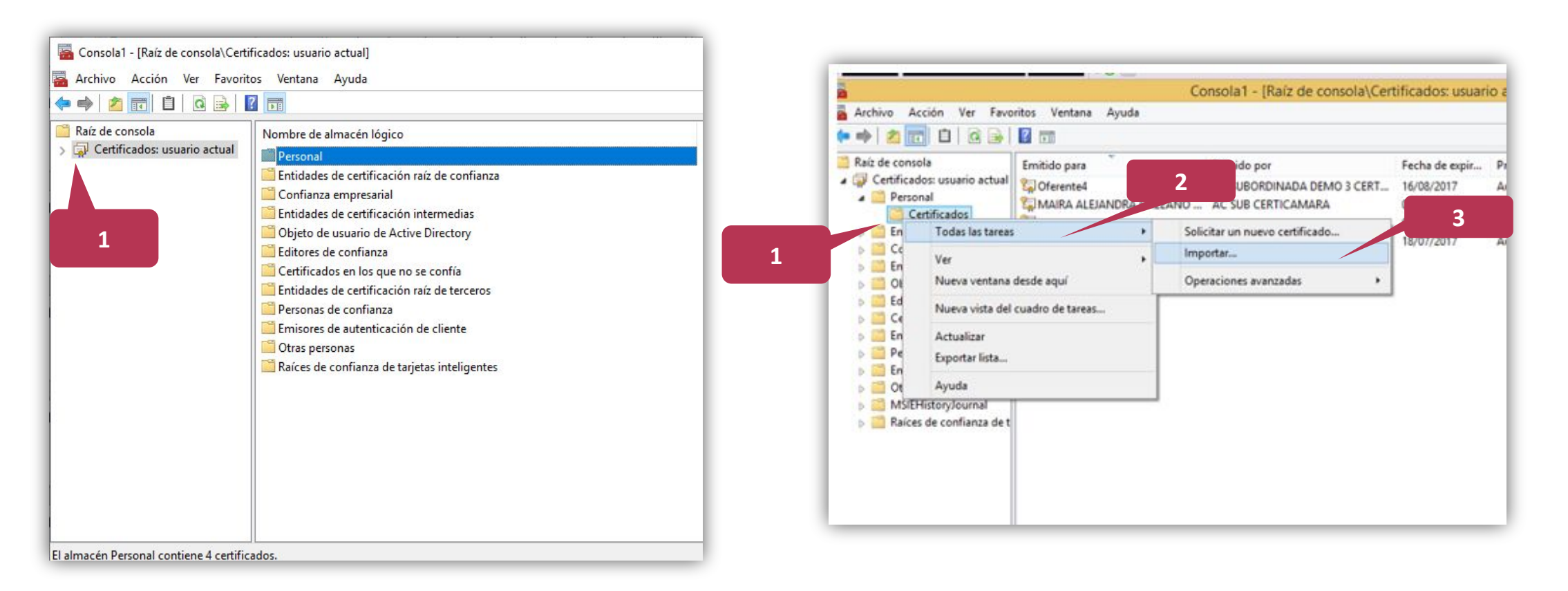

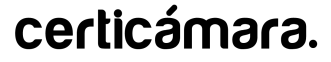

16. Seleccionar **Usuario actual** y hacer clic en el botón Siguiente.

17. Dar clic en **Examinar** para seleccionar el archivo que contiene la CRL emitida por la Autoridad de Certificación Subordinada a importar.

| Este es el Asistente para importar certificados                                                                                                    |
|----------------------------------------------------------------------------------------------------|
| Este asistente lo ayuda a copiar certificados, listas de certificados de confianza y listas<br>de revocación de certificados desde su disco a un almacén de certificados.                                                                                                    |
| Un certificado, que lo emite una entidad de certificación, es una confirmación de su<br>identidad y contiene información que se usa para proteger datos o para establecer<br>conexiones de red seguras. Un almacén de certificados es el área del sistema donde se<br>guardan los certificados. |
| Ubicación del almacén                                                                                                    |
| Usuario actual                                                                                                    |
| Equipo local                                                                                                    |
| Haga clic en Siguiente para continuar.                                                                                                    |
|                                                                                                    |

| Especifique el ar             | chivo que desea importar.                                         |                                              |       |
|-------------------------------|-------------------------------------------------------------------|----------------------------------------------|-------|
| Nambra da archi               | 12                                                                |                                              |       |
|                               | vo:                                                               | Exar                                         | minar |
| Estándar de s<br>Almacén de c | sintaxis de cifrado de mensaje<br>ertificados en serie de Microso | s: certificados PKCS #7 (.P78)<br>oft (.SST) | )     |
|                               |                                                                   |                                              |       |

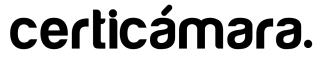

18. En la lista desplegable de tipos de archivos, seleccionar la opción Lista de Revocación de Certificados (\*.crl).

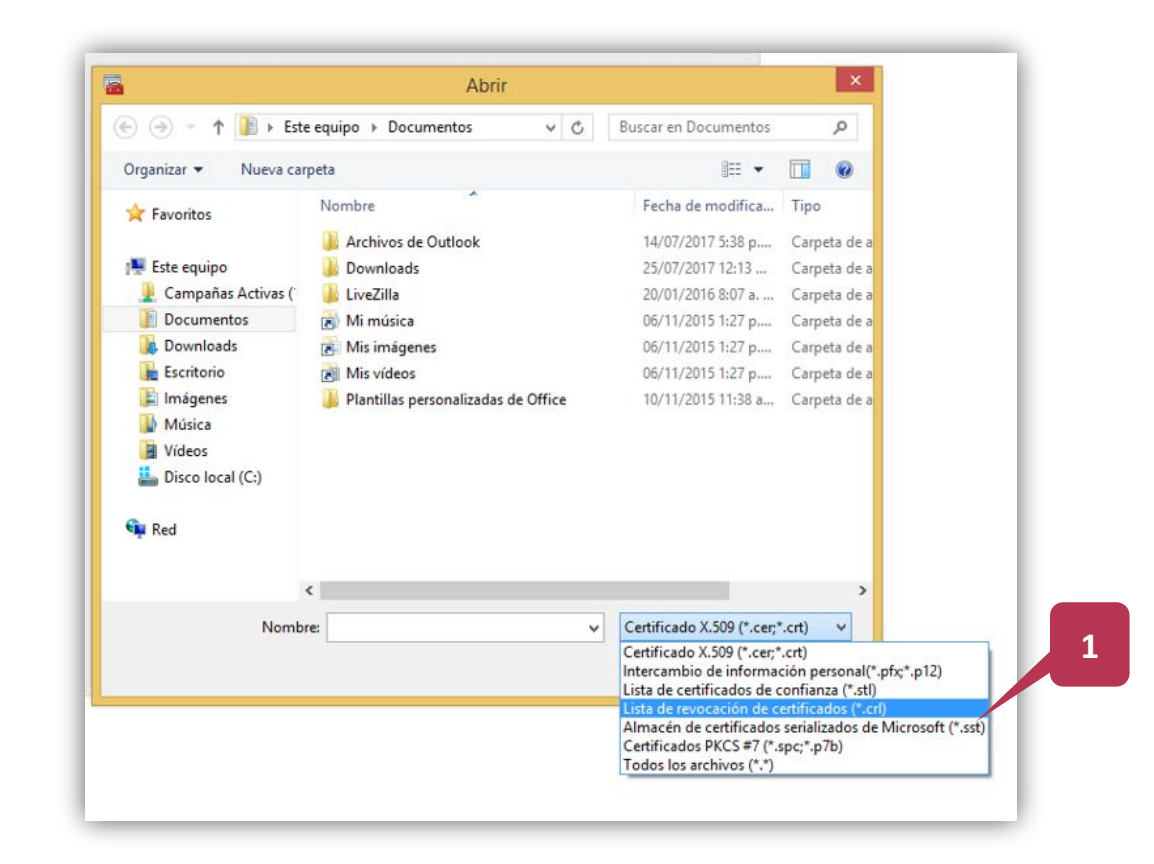

16

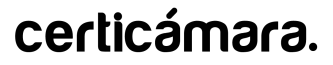

19. Seleccionar el archivo que contiene la CRL emitida por la autoridad de certificación raíz según corresponda y dar clic en **Abrir.** 

#### Nueva Autoridad de Certificación digital raíz (ARL):

| Nombre                                   | Fecha de modifica | Tipo          |
|------------------------------------------|-------------------|---------------|
| 🗉 ac_subordinada_certicamara.crl         | 25/07/2017 12:27  | Lista de revo |
| 🐮 ac_raiz_certicamara.crl                | 25/07/2017 12:27  | Lista de revo |
| 🐮 ac_subordinada_certicamara_con_extensi | 25/07/2017 12:27  | Lista de revo |
| E ac_subordinada_certicamara_2014.crl    | 25/07/2017 12:27  | Lista de revo |
|                                          |                   |               |

#### Nueva autoridad de certificación digital subordinada:

| Tipo         |
|--------------|
| Lista de rev |
| Lista de rev |
| Lista de rev |
| Lista de rev |
|              |

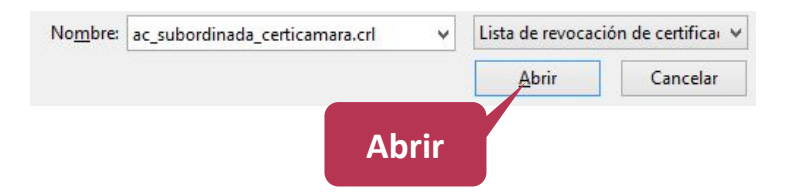

20. En la lista desplegable de tipos de archivos, seleccionar la opción Lista de Revocación de Certificados (\*.crl).

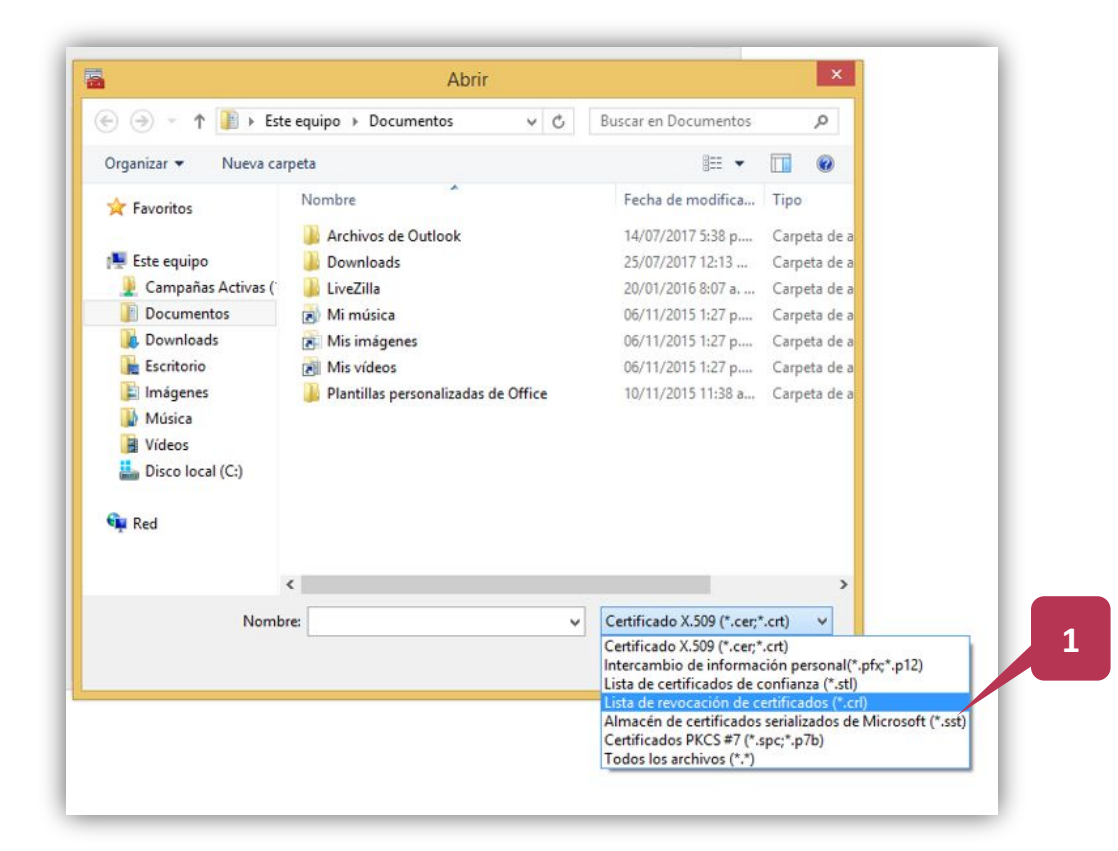

18

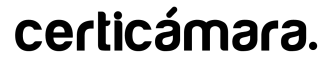

#### 21. Seleccionar el botón Siguiente

22. Seleccionar la opción Colocar todos los certificados en el siguiente almacén

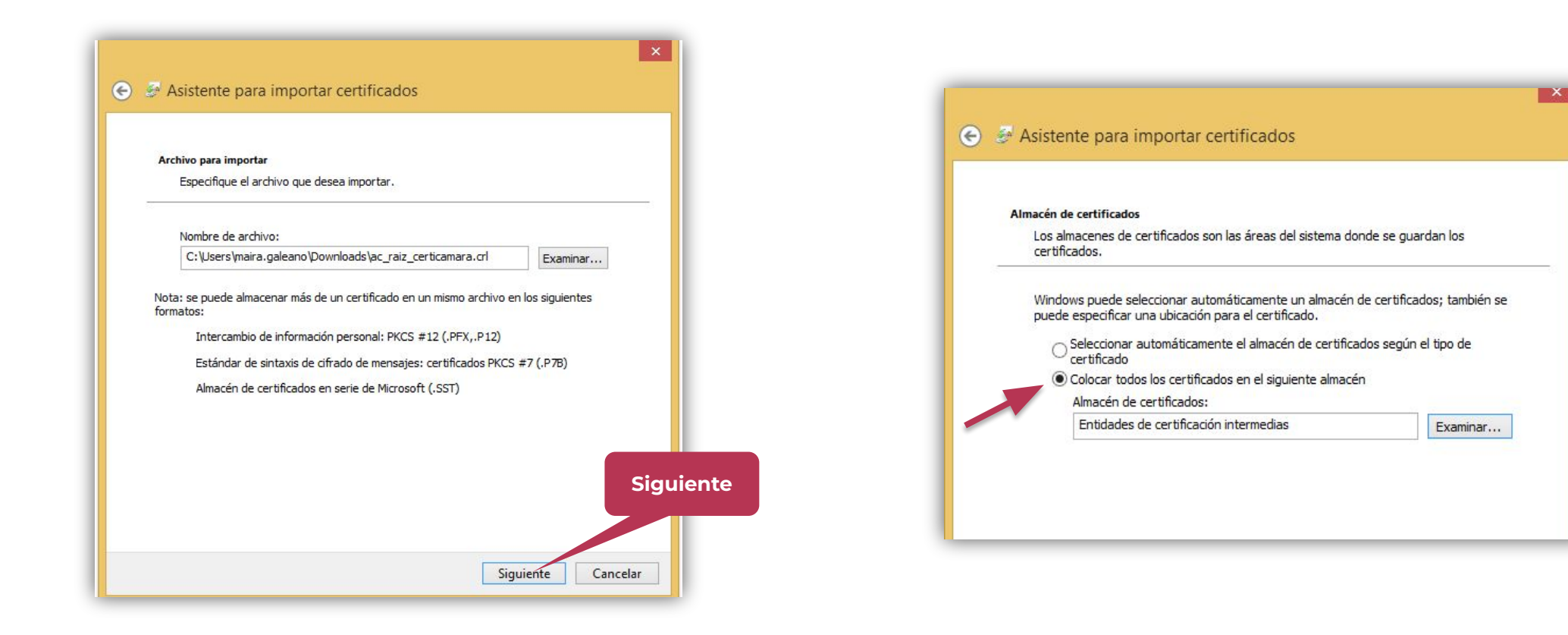

19

23. En la sección Almacén de certificados seleccionar la CRL emitida por la autoridad de certificación raíz que desea y dar clic en **Siguiente**:

| NU | Almacén de certificados:<br>Personal                                                                    | on digital raiz (ARL):<br>onfianza" |
|----|----------------------------------------------------------------------------------------------------|-------------------------------------|
| Nu | ieva autoridad de certificació                                                                          | n digital subordinada:              |
|    | "Entidades de certificacio                                                                              | ón intermedias"                     |
|    | <b>"Entidades de certificacio</b><br>Almacén de certificados:<br>Entidades de certificación intermedias | ón intermedias"                     |

24. Verificar en el panel de trabajo de la derecha de la consola de administración la existencia de la siguiente CRL:

#### Nueva Autoridad de Certificación digital raíz (ARL): "AC Raíz Certicámara S.A."

| Archivo Acción Ver Favor                      | itos Ventana Ayuda                               |                |                |
|-----------------------------------------------|--------------------------------------------------|----------------|----------------|
| Þ 🔿 🛛 📶 🔏 🖬 🗙 🛙                               | 🗟   🔽 🎫                                          |                |                |
| 🚆 Raíz de consola                             | Finitido por                                     | Fecha de vigen | Proxima actual |
| Certificados: usuario actual                  | AC Raíz Certicámara S.A., Sociedad Cameral de    | 09/11/2016     | 31/12/2017     |
| Personal                                      | AC SUB CERTICAMARA, CERTICAMARA S.A. NIT         | 10/05/2017     | 22/05/2017     |
| Certificados                                  | AC Subordinada Certicámara S.A., Sociedad Ca     | 19/05/2017     | 22/05/2017     |
| Entidades de certificacio     Costificades    | E AC SUBORDINADA DEMO 3 CERTICAMARA S.A,         | 20/01/2016     | 20/07/2016     |
| Certificados                                  | 🗵 AC SUBORDINADA DEMO CERTICAMARA S.A, C         | 23/08/2016     | 23/02/2017     |
| <ul> <li>Entidades de certificació</li> </ul> | 🐮 VeriSign Commercial Software Publishers CA, "V | 23/03/2001     | 07/01/2004     |
| 💾 Lista de revocación (                       |                                                  |                |                |

#### Nueva autoridad de certificación digital subordinada: "AC Subordinada Certicámara S.A."

| Consola1 - [Raíz de conso                       | la\Certificados: usuario actual\Entidade:   | s de certificació | in intermedias\Lis |
|-------------------------------------------------|---------------------------------------------|-------------------|--------------------|
| Archivo Acción Ver Favo<br>া 🐟 📷 🔏 🕒 🗙 🗄        | ritos Ventana Ayuda<br>🗟 🛙 📰                |                   |                    |
| Raíz de consola                                 | Emitido por                                 | Fecha de vigen    | Próxima actual     |
| Certificados: usuario actual                    | 🐮 AC Raíz Certicámara S.A., Sociedad Camera | 09/11/2016        | 31/12/2017         |
| A Personal                                      | AC SUB CERTICAMANA, CERTICAMANA S           | 19/03/2017        | 22/03/2017         |
| Lista de revocación (                           | AC Subordinada Certicámara S.A., Socieda    | 25/07/2017        | 28/07/2017         |
|                                                 | AC SUBORDINADA DEMO 3 CERTICAMAR.           | 20/01/2016        | 20/07/2016         |
| Entidades de certificacio                       | E AC SUBORDINADA DEMO CERTICAMARA           | 23/08/2016        | 23/02/2017         |
| Contianza empresarial Entidades de certificació | VeriSign Commercial Software Publishers C   | 23/03/2001        | 07/01/2004         |

Esto para asegurar que la CRL emitida por la autoridad de certificación raíz de Certicámara S.A. ha quedado efectivamente registrada en el sistema.

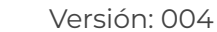

# NUESTROS CANALES DE ATENCIÓN

| -0-      |          | <b>_</b> |
|----------|----------|----------|
| -        | <u> </u> | -        |
|          | <u>~</u> | Ľ.       |
| <u> </u> |          |          |

Agenda una cita con soporte técnico aquí

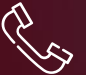

Línea de atención con soporte técnico (601) 7442725 Opción 1

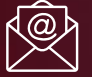

Correo electrónico: mesadeayuda@certicamara.com

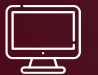

Reporta un caso en la herramienta ServiceNow, haciendo clic aquí

#### Horario de atención:

Lunes a viernes desde las 07:00 hrs a 19:00 hrs Sábados desde las 08:00 hrs a 13:00 hrs

Síguenos en:

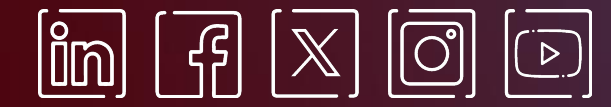

www.certicamara.com

Código: MST-I-001

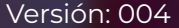

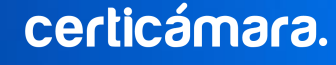

| Fecha      | Razón de actualización                                                                                       |
|------------|----------------------------------------------------------------------------------------------------|
| 26/06/2024 | <ul> <li>Actualización de los canales de atención para la asistencia de solicitudes<br/>técnicas.</li> </ul> |

™ Viviana Leandro

**Revisado por:** Director de Planeación y Gestión

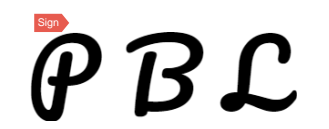

**Aprobado por:** Subgerente de Operaciones y Tecnología

certicámara.

Versión: 004

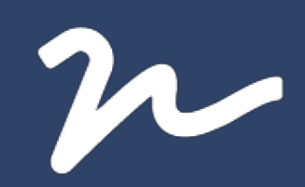

Documento No.

979dece6-c163-4757-8a80-cfbf1be76857

Creado el: 26/06/2024 12:01 p. m. Este documento es la representación de un documento original en formato electrónico. Para validar el estado actual del documento ingrese a: consulta.autenticsign.comy/o escanee el código QR.

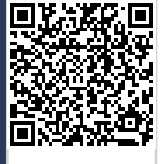

Este documento esta firmado electrónicamente, de conformidad con los estándares internacionales de firma en tanto es un documento autentico, integro y disponible para consulta en línea.

23 Páginas